## **Computer ondersteuning**

## **VPN L2TP instellen op Iphone**

Om een Iphone toegang te geven tot een eerder ingestelde L2TP VPN moeten de volgende stappen ondernomen worden.

- 1. Ga naar Settings > General > VPN
- 2. Add VPN Configuration
- 3. Type: L2TP
- 4. Description: Een duidelijke naam voor de VPN.
- 5. Server: USG/server waar de VPN op draait.
- 6. Account: Naam van user op de radiusserver
- 7. RSA SecurID moet uit staan.
- 8. Password: Password van de Radius user
- 9. Secret: Shared secret van de VPN tunnel
- 10. All trafic op ON.
- 11. Proxy op OFF.

Hierna is de VPN te gebruiken.

Unieke FAQ ID: #1840 Auteur: n/a Laatst bijgewerkt:2018-09-17 11:33